## Teams kokouksen järjestäminen

### Avaa Teams sovellus

| < >                     |    |                          | Q Haku        |                          |                      | <u> –</u> 🗆 ×                               |
|-------------------------|----|--------------------------|---------------|--------------------------|----------------------|---------------------------------------------|
| L<br>Toiminta           | Ë  | Kalenteri <b>2</b>       |               |                          | Q                    | 4 Järjestä kokous ny <b>3</b> + Uusi kokous |
| E<br>Keskustelu         |    | Tänään < > Marraskuu 202 | 0 ~           |                          |                      | 📋 Työviikka 🗸                               |
| tiimit                  |    | <b>09</b><br>Maanantai   | 10<br>Tiistai | <b>11</b><br>Keskiviikko | <b>12</b><br>Torstai | <b>13</b><br>Perjantai                      |
| <b>iii</b><br>Kalenteri | 1  |                          |               |                          |                      |                                             |
| Puhelut                 | •  |                          |               |                          |                      |                                             |
|                         | 15 |                          |               |                          |                      |                                             |
|                         | 16 |                          |               |                          |                      |                                             |
|                         | 17 |                          |               |                          |                      |                                             |
|                         | 18 |                          |               |                          |                      |                                             |
| Sovellukset             | 19 |                          |               |                          |                      |                                             |
| ?<br>Ohje               | 20 |                          |               |                          |                      |                                             |

- 1. Avaa kalenteri
- 2. Valitse päivä
- 3. Paina ''+Uusi kokous''

| $\langle \rangle$    |       | Q. Haku                                                              |
|----------------------|-------|----------------------------------------------------------------------|
| L.<br>Toiminta       | Ē     | Uusi kokous Tiedot Ajoitustoiminto                                   |
| E<br>Keskustelu      | Aikav | yöhyke: (UTC+02:00) Helsinki, Kiova, Riika, Sofia, Tallinna, Vilna 🗸 |
| iii<br>Tiimit        | 4     | Lisää otsikko                                                        |
| Halenteri            | 5≝    | Lisää pakollisia osallistujia + Valinnaiset                          |
| <b>C</b><br>Pubelut  | 6≞    | 13.11.2020 15.30 ∨ → 13.11.2020 16.00 ∨ 30 min • Koko päivä          |
| 4                    | Ø     | Ei toistu 🗸                                                          |
| Tiedostot            | Ē     | Lisää kanava                                                         |
|                      | 0     | Lisää sijainti                                                       |
|                      | 7     |                                                                      |
| Sovellukset          |       |                                                                      |
| ?<br><sub>Ohje</sub> |       |                                                                      |

- 4. Lisää kokoukselle otsikko
- 5. Lisää osallistujat. Kirjoita osallistujien täydet s-postit HUOM. Vastaanottajia ei saa salattua

6. Tarkista vielä päivämäärä, ja aseta kokouksen alku- ja päätösaika

7. Kirjoita kokouksen kuvaus (vaihtoehtoinen), tähän voit myös lisätä liitteitä kokousta varten

7.1. Liitteet PDF. muodossa (Word – Tallenna nimellä – valitse tiedostomuodoksi PDF.)

8. Tallenna kokous

# Järjestäjän hyvä tietää

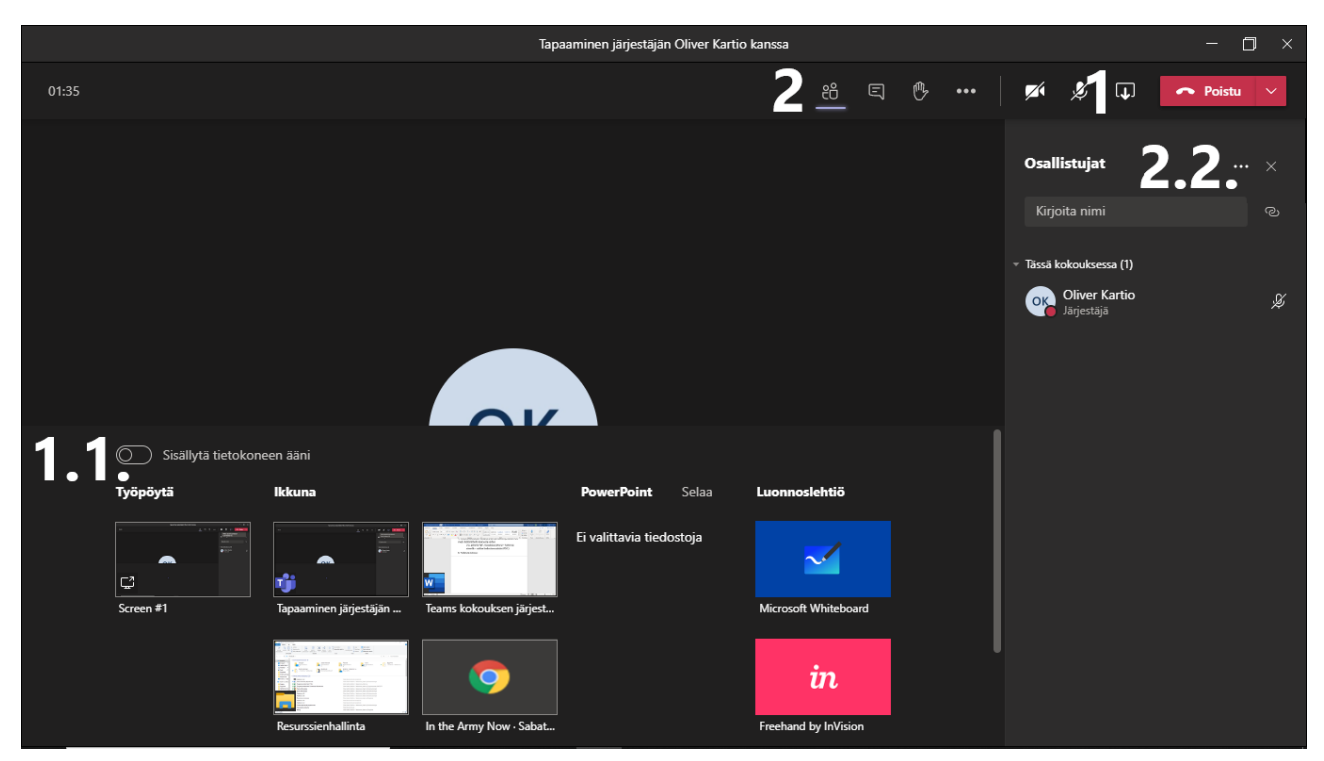

## Sisällön jako

1. Paina ´´Jaa sisältö´´ -painiketta

1.1. Valitse mitä haluat jakaa, videota/ääntä jakaessasi muista painaa ´´Sisällytä tietokoneen ääni´´ -painiketta -Työpöytä – jakaa näyttösi sellaisenaan -Ikkuna – voit valita jaettavaksi jonkun jo auki olevan ikkunan, esim. nettiselain

#### Osallistujalistan tallentaminen

- 2. Paina ´´Näytä osallistujat´´ -painiketta
- 2.2. Paina valikkoa (kolme pistettä)

-Valikko aukeaa

-Paina ''Lataa osallistumisluettelo'' -painiketta

-Excel tiedosto ladataan koneellesi

#### Muuta huomioitavaa

-Kokouksia voidaan tallentaa (ääni/video)
-Mikäli aiot tallentaa kokouksen, on siitä ilmoitettava osallistujille, ja pyydettävä heidän suostumuksensa tallentamiseen
-Ilmoita kun aloitat ja lopetat tallennuksen
-Tallennus tulee kokouksen keskusteluosioon ja se lähetetään myös tallennuksen aloittajalle sähköpostiin

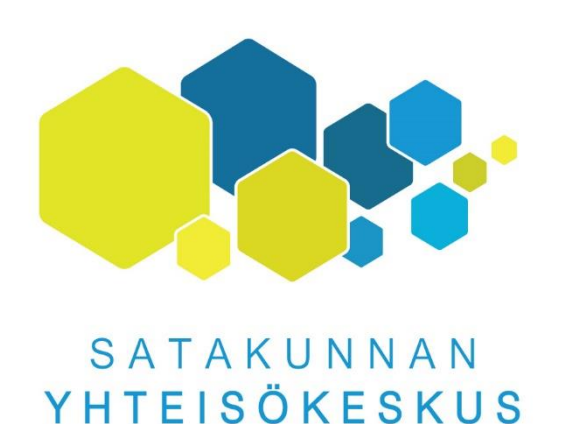

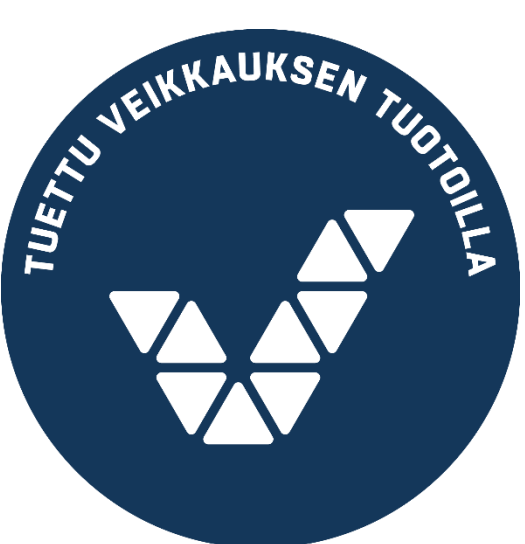